|           |          |                    |               | 00000000000000000000000000000000000000 | Adeo i<br>Server<br>Server<br>Server<br>Barbe<br>Barbe<br>Ba |
|-----------|----------|--------------------|---------------|----------------------------------------|----------------------------------------------------------------------------------------------------|
| Product   | AMD      | Type/Series        | C2000         | Appl. Note<br>Nr.                      | Delta C2000                                                                                                    |
| Issued by | DEN      | Author             | Marcel Dorti  | Release<br>Date                        | July , 2016                                                                                                    |
| Title     | Position | ing with C2000 and | S7 Siemens in | Profibus-DP                            |                                                                                                    |

Devices and special tools/equipment

- ✓ Delta C2000 + motor + encoder
- ✓ EMC-PG01 Encoder Card
- ✓ S7-1500 with Profibus fw. 1.8 on if lower, upgrade.
- ✓ TIA PORTAL V12/V13
- ✓ Profibus DP cable with connectors and resistors

Test setup N/A

| 1  | INTRODUCTION                                      | . 3 |
|----|---------------------------------------------------|-----|
| 2  | CONNECTING HARDWARE                               | . 4 |
| 3  | ENCODER HARDWARE SETTING                          | . 5 |
| 4  | PARAMETERS FOR ENCODER AND PROFIBUS CONFIGURATION | . 6 |
| 5  | SETTING THE MOTOR CONFIGURATION                   | . 7 |
| 6  | HOMING                                            | 10  |
| 7  | POSITIONING                                       | 12  |
| 8  | SETTING THE PROFIBUS-DP HARDWARE CONFIGURATION    | 14  |
| 9  | PROGRAMMING THE BLOCKS AND OB1                    | 16  |
| 10 | TESTING POSITIONING WITH A WATCH TABLE            | 18  |
| 11 | FINE TUNING FOR POSITIONING                       | 23  |

### **1** Introduction

Positioning is one of the main applications of Drive Technologies and motion control, the necessity of positioning in industrial applications is quite wide, there are many applications where positioning could be applied, a process machine valve, a conveyor, the thread of a ball-screw, a lifter, a drilling machine pattern, a driving cart through an assembly line. Precise positioning (tenths of millimeters for CNC for example) takes into account many other factors and are driven by Servo-controllers like the Delta ASD family servo-drives, however C2000 can be used for a variety of positioning functions with all robustness of a power drive for non-precise application where millimeters or less are not a problem. In this application we are going to learn how to set a drive system with C2000 for positioning, and how to transfer a position setpoint using Profibus-DP from a S7-Siemens PLC with TIA PORTAL.

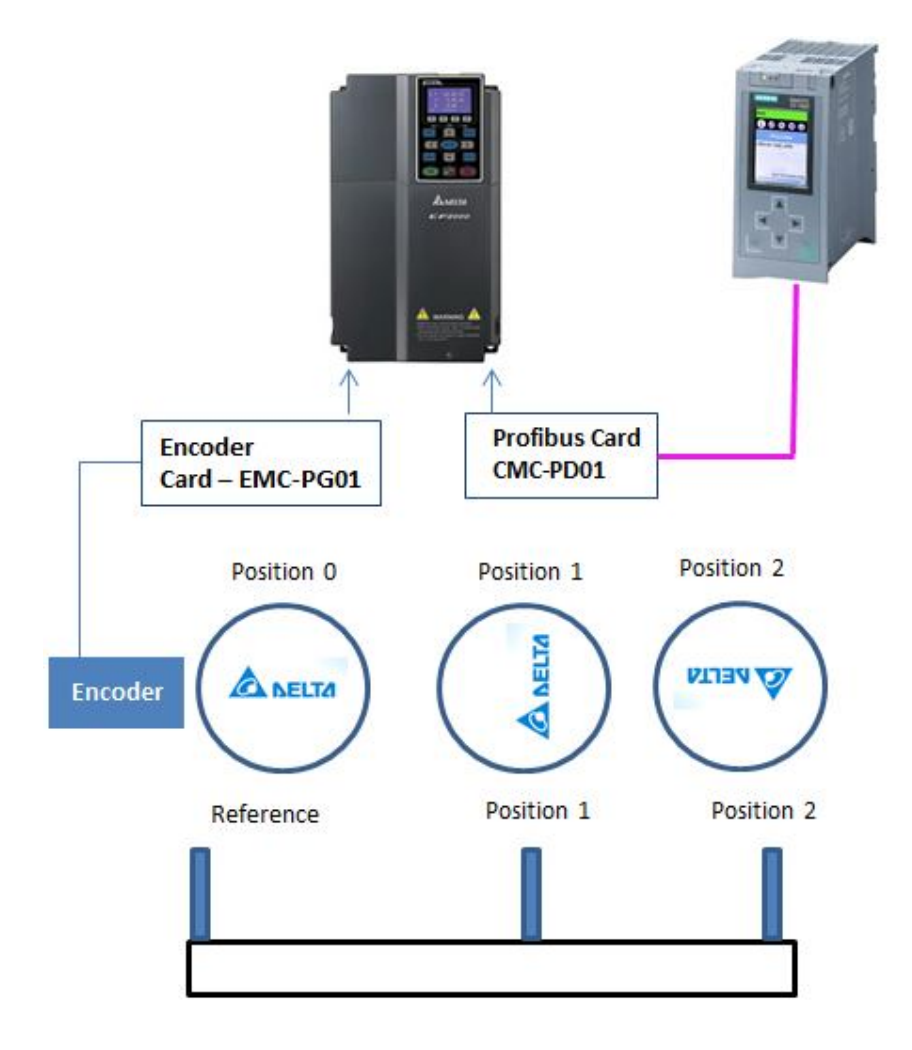

Figure 1 – Positioning system including C2000 with Encoder Card and Profibus Card, S7 1500 and Profibus Network

### 2 Connecting Hardware

To be able to work with positioning, you will need to install the encoder card EMC-PG01 and the Profibus-DP card CMP-01. Be sure to connect the Ground (GND) of the encoder card on the general GND, otherwise you may have encoder fault problems.

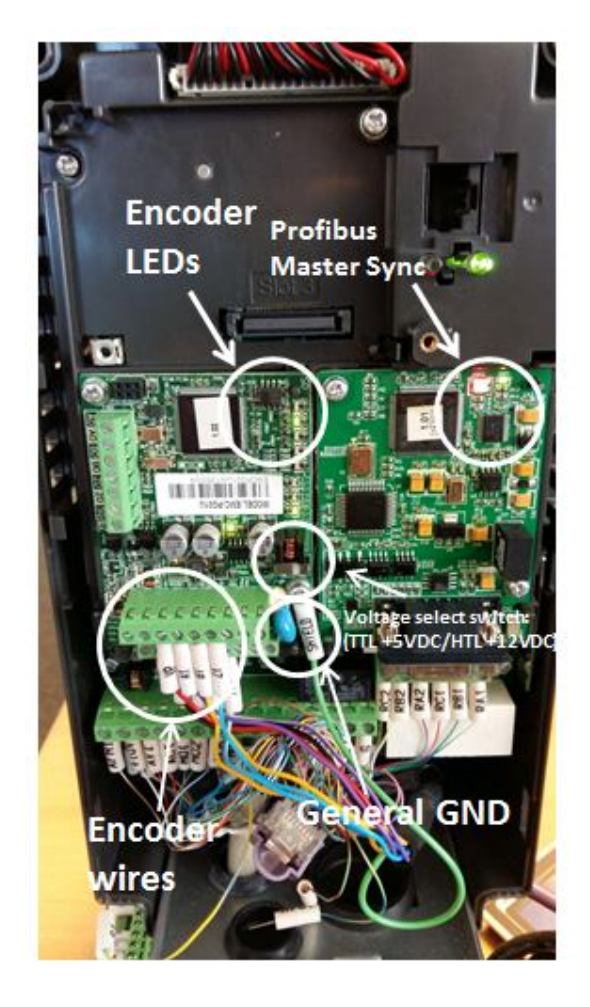

Figure 2 – C2000 with encoder card and Profibus card with no active Master in the system

### 3 Encoder hardware setting

### Terminal description

Set by Pr.10-00~10-02, 10-16~10-18

| Terminals |                                         | Descriptions                                                                                                    |
|-----------|-----------------------------------------|----------------------------------------------------------------------------------------------------|
|           | VP                                      | Output voltage for power: +5V/+12V±5% (use FSW3 to switch +5V/+12V)<br>Max. output current: 200mA                                                                                                    |
| 501       | DCM                                     | Common for power and signal                                                                                                    |
| PG1       | A1, /A1, B1,<br>/B1, Z1, /Z1            | Encoder input signal (Line Driver or Open Collector)<br>Open Collector input voltage: +5~+24V (Note 1)<br>It can be 1-phase or 2-phase input.<br>EMC-PG01L: Max. input frequency: 300kHz<br>EMC-PG02L: Max. input frequency: 30kHz(Note 2)                                                                                                    |
| PG2       | A2, /A2,<br>B2, /B2                     | Pulse Input signal (Line Driver or Open Collector)<br>Open Collector input voltage: +5~+24V (Note1)<br>It can be 1-phase or 2-phase input.<br>EMC-PG01L: Max. input frequency: 300kHz<br>EMC-PG02L: Max. input frequency: 30kHz(Note 2)                                                                                                    |
| PG OUT    | AO, /AO,<br>BO, /BO,<br>ZO, /ZO,<br>SG, | PG Card Output signals. It has division frequency function: 1~255<br>times<br>Max. output voltage for Line driver: 5VDC<br>Max. output current: 50mA<br>EMC-PG01L Max. output frequency: 300kHz<br>EMC-PG02L Max. output frequency: 30kHz<br>SG is the GND of PG card. It is also the GND of position machine or<br>PLC to make the ouput signal to be the common pivot point. |

Figure 3 - Terminal description of Encoder Card EMC-PG01U

If you are using a Delta encoder embedded in a Delta permanent magnet motor (PM), PG1 will be enough for your configuration, just set **the correct voltage** to supply the encoder and connect the basic pins of an encoder: A1, A1/, A2, A2/ Z and Z/. VP (supply) and DMC (Signal GND). You will be able to see the green leds and the tracks flash when you spin the encoder axle.

If you are using other kinds of encoder, take further reading in C2000 manual in order to find more about the encoder connection with open collector pull-up resistors must be added, so take a look at chapter 3 of C2000 manual.

Naturally, setting the correct encoder for the proper application is fundamental for correct positioning. If your application requires fast response, check encoder frequency in order to be compatible with the sampling rate of the EMC-PG01 card.

### 4 Parameters for encoder and Profibus configuration

In order to use the encoder properly and as position reference, you will need to set some parameters in menu **10 – Speed Feedback**.

- ✓ 10 00: Encoder type Select your encoder type, = 1 to regular ABZ HTL/TTL encoders, 2 to Delta encoders, 3 to Resolvers, 4 for pulse encoders, and 5 for MI8 frequency input. If you are using a regular ABZ HTL/TTL encoder, please, make 10 00 = 1.
- ✓ **10 01:** Number of pulses per revolution of the encoder, i.e. 1024, 2048 ppr.
- ✓ 10 02: Encoder signal: From tracks A and B, who leads encoder to CW or CCW direction, this is an important encoder information: Take a look at parameter 10-02 in C2000 manual to find more about the types of encoder signal. In this application note, =1 was used.

| 10-00 | Type of encoder           |  |  |  |
|-------|---------------------------|--|--|--|
| 10-01 | <b>PPR</b> of the encoder |  |  |  |
| 10-02 | Encoder type of signal    |  |  |  |

Table 1 - Important parameters for C2000 encoder setting

For Profibus setting, you need to go to menu 09 - Communication

In order to make possible the connection between the S7 Profibus master, some parameters must be set:

- $\checkmark$  09 70 = 3 (address of the slave)
- ✓ 00 20 = 8 (Set frequency from Communication card CMP-PD01)
- ✓ 00 21 = 5 (Command from Communication card CMP-PD01)
- $\checkmark$  **11 40 = 5** (Position command comes from Communication card CMP-PD01)
- ✓ 09 30 = 1 (60XX coding)

| 9-70  | Profibus Address |
|-------|------------------|
| 00-20 | Frequency Source |
| 00-21 | Operation source |
| 11-40 | Position source  |
| 09-30 | 60XX coding      |

Table 2 - Important parameters for Profibus-DP setting

# 5 Setting the motor configuration

Even though PM motors are more indicated for positioning tasks, you can use either a PM or an IM motor in order to perform it.

For **IM motors**, use the following configuration taken from the Quickstart Manual:

### Induction Motor (IM) for FOC+PG

Use the following steps:

1. Install the drive and connect mains power and the motor.

2. Set Pr00-02=9 (50Hz defaults) or 10 (60Hz defaults).

3. Set Pr01-00 (Max freq), Pr01-01 (Base freq) and Pr01-02 (Base voltage) acc. to motor name plate.

4. Set Pr05-01. IM Motor rated current acc. motor name plate.

5. Set Pr05-02. IM Motor rated power acc. motor name plate.

6. Set Pr05-03. IM Motor rated speed acc. motor name plate.

7. Set Pr05-04. IM Motor #poles acc. motor name plate.

8. With rotating unloaded motor:

Set Pr05-00=1 and press RUN for dynamic auto-tuning with rotating motor.

Check Pr05-05 (IM No-load current), Pr05-06 (IM Stator resistance), Pr05-07 (IM Rotor resistance), Pr05-08 (IM Lm) and Pr05-09 (IM Lx).

With non-rotating loaded motor (to be used when motor load cannot be decoupled from the shaft):

Set Pr05-00=2 and press RUN for static auto-tuning with **non-rotating** motor.

Check Pr05-06 (IM Stator resistance), Pr05-07 (IM Rotor resistance), Pr05-08 (IM Lm) and Pr05-09 (IM Lx). Enter the no-load current in Pr05-05 (IM No-load current) manually.

9. Power off and install the encoder card and connect the encoder (PG) to PG1 channel. Power on.

10. Set Pr10-00=1 (ABZ incremental encoder)

11. Set Pr10-01 acc. to the encoder ppr.

12. Set Pr10-02=1 or 2, depending on the encoder direction of rotation.

13. Set Pr00-11=3 for FOCPG mode.

14. Press to RUN the motor. If there's a fault message PGFx, check the encoder wiring and change Pr10-02=2.

15. Inertia tuning:

#### First with unloaded motor:

- Pr11-00=2

- Set speed command to 2/3 of motor rated speed acc. to Pr05-03.

- Set acc. time Pr01-12=1~1.5s and dec. time Pr01-13=1~1.5s.

- Rotate the motor FWD and REv subsequently until Pr11-01 is stable. Press RUN . Pr11-00 will be 0 again.

#### Then with loaded motor:

- Pr11-00=2

- Set speed command to 2/3 of motor rated speed acc. to Pr05-03.
- Set acc. time Pr01-12=1~1.5s and dec. time Pr01-13=1~1.5s.
- Rotate the motor FWD and REV subsequently until Pr11-01 is stable. Press RUN . Pr11-00 will be 0 again.

If needed, the inertia value can be entered manually in Pr11-01. 16. ASR bandwidth (ASR=Automatic Speed Regulation) Automatic bandwidth setting: Pr11-00=1 (or odd): Set Pr11-02 to Pr11-05. Manual bandwidth setting: Pr11-00=0 (or even): Set Pr11-06 to Pr11-11.

### Permanent Magnet motor (PMFOC+PG)

Use the following steps:

1. Install the drive with option card EMC-PG01U and connect mains power and the motor, in this case ECMA.

See Chapter 5 and 6. Power on.

- 2. Set Pr00-02=9 (50Hz defaults) or 10 (60Hz defaults).
- 3. Set Pr01-00 (Max freq), Pr01-01 (Base freq) and Pr01-02 (Base voltage) acc. to motor name plate.
- 4. Set Pr05-33=1 to select PM motor.
- 5. Set Pr05-34. PM Motor rated current acc. motor name plate.
- 6. Set Pr05-35. PM Motor rated power acc. motor name plate.
- 7. Set Pr05-36. PM Motor rated speed acc. motor name plate.
- 8. Set Pr05-37. PM Motor #poles acc. motor name plate.
- 9. Set Pr05-38. PM Motor inertia.
- 10. Set Pr05-00=5 and press RUN for dynamic auto-tuning with rotating motor.

Check Pr05-39 (PM Stator resistance), Pr05-40 (PM Ld), Pr05-41 (PM Lq) and Pr05-43 (PM Ke).

- 11. Set Pr10-00=2 (ABZ Delta encoder)
- 12. Set Pr10-01 acc. to the encoder ppr.
- 13. Set Pr10-02=1 or 2, depending on the encoder direction of rotation.
- Set Pr05-00=4 for magnetic angle detection which is set in Pr05-42. Press RUN

In case of PGFx error, change Pr10-01.

In case the motor runs in the wrong direction, switch 2 phases in UVW to the motor.

For Delta ECMA motor Pr05-42=0° or 360° and can be set directly.

- 15. Set Pr00-11=4 for PM FOCPG mode.
- 16. Power off/on.
- 17. Inertia tuning with unloaded motor:
- Pr11-00=2
- Set speed command to 2/3 of motor rated speed acc. to Pr05-03.
- Set acc. time Pr01-12=1~1.5s and dec. time Pr01-13=1~1.5s.
- Rotate the motor FWD and REV subsequently until Pr11-01 is stable. Press RUN. Pr11-00 will be 0 again.

18. ASR bandwidth (ASR=Automatic Speed Regulation)

Automatic bandwidth setting:

Pr11-00=1 (or odd): Set Pr11-02 to Pr11-05. Manual bandwidth setting: Pr11-00=0 (or even): Set Pr11-06 to Pr11-11.

Now with the Motor tuned we can start our new configuration of the positioning.

### 6 Homing

Incremental encoders do not keep the track of the encoder position, every time they are powered off and on again, they must referenced to a local 0 point in their rotary movement. The process of finding this external reference sensor and set its position to zero is called **Homing**. You have to define 3 MI to do homing, one for a PL (Positive Limit), one for NL (Negative Limit) and one for ORG (Origin), which is the 0, the reference of the positioning.

Homing should be always monitored in any kind of machine, if the machines loses its reference point, positioning may damage mechanical limits. The C2000 manual contains all graphs of position x speed for homing (listed in Figure ). There are many ways of setting how homing is performed on parameters: **00-40**: Homing mode:

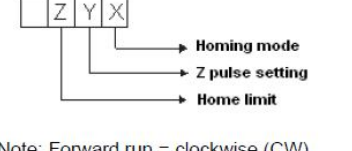

Note: Forward run = clockwise (CW) Reverse run = counterclockwise (CCW)

- χ 0: Forward run to home. Set PL forward limit as check point.
   1: Powerse run (CC)/() to home. Set NL reverse limit (CC)/() to
  - 1: Reverse run (CCW) to home. Set NL reverse limit (CCWL) as check point.
  - 2: Forward run to home. Set ORG : OFF  $\rightarrow$  ON as check point.
  - 3: Reverse to home. Set ORG : OFF $\rightarrow$ ON as check point.
  - 4: Forward run and search for Z-pulse as check point.
  - 5: Forward run and search for Z-pulse as check point.
  - 6: Forward run to home. Set ORG:  $ON \rightarrow OFF$  as check point. 7: Reverse run to home. Set ORG :  $ON \rightarrow OFF$  as check point.
  - 8: Define current position as home.
- Y Set X to 0, 1, 2, 3, 6, 7.
  - 0: reverse run to Z pulse
  - 1: continue forward run to Z pulse
  - 2: Ignore Z pulse
- Z When home limit is reached, set X to 2, 3, 4, 5, 6, 7 first.
  - 0: display error
  - 1: reverse the direction

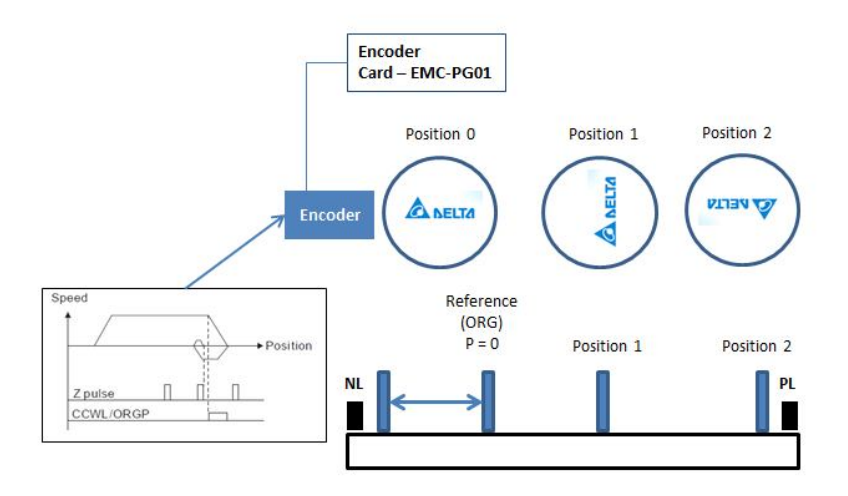

Figure 4 - Homing position x speed diagram, Y=0, X=0 or Y=0, X=2. . The 0 is set on the previous Z track of the encoder. The 0 is set on the previous Z track position of the encoder

| Table 3 - Important Parameters for Homing |
|-------------------------------------------|
|-------------------------------------------|

| 00-40 | Homing Mode           |
|-------|-----------------------|
| 00-41 | Low speed of Homing   |
| 00-42 | High speed of Homing  |
| 02-01 | =45 - PL Limit Switch |
| 02-02 | =44 - NL Limit Switch |
| 02-03 | =45 - ORG point       |

You can also enable a digital input MI (=47) and 00-10 =3 to start the homing activity, however, we are going to do this through a PLC command, and if your MI is set to 47 it may not work properly. When testing homing, do it in low speed, and once you can get it set, you can increase homing speed.

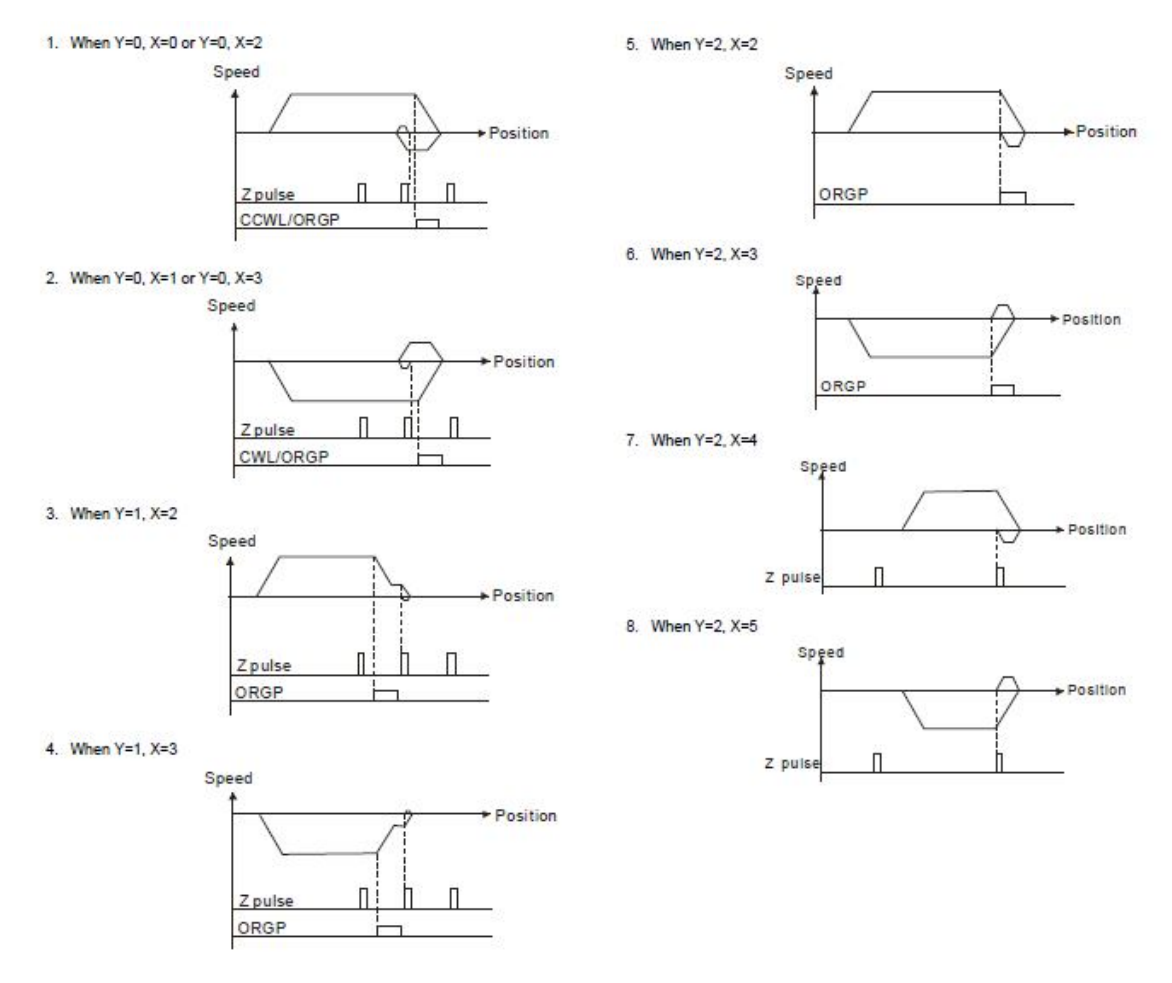

Figure 5 - Homing modes

# 7 Positioning

Besides a good tuning of the motor, and after homing is performed successfully. Positioning requires simply 4 things:

- ✓ Change the drive to position mode (P2P)
- ✓ Define relative or absolute positioning
- ✓ Define a position command
- ✓ Monitor the position command

These will be controlled via PLC, however, you should know those important parameters for positioning on Delta C2000.

Table 4 - Important parameters for Positioning

| 00-10 | Control Method        |
|-------|-----------------------|
| 00-12 | P2P Position mode     |
| 11-40 | Source of Positioning |

**11-40** Source of Positioning must be set to 5 - COMM CARD if you want to receive the position from a PLC through Profibus-DP. You can also use MI inputs to perform positioning, 11-40 = 0, and define MI inputs to position command.

The positioning reference unit in Delta C2000 are the number of your encoder pulses, (ppr) and the number of counts per revolution (cpr). Every turn of the motor completes the a number of counts (A.B,Z) and also pulses. In fact, we should consider, then the number of counts per revolution, which is the number of revolutions i.e.  $2500 \times 4 = 10\ 000$ , so every turn of a 2500 ABZ ppr encoder will carry 10 000 counts (count of A, B tracks).

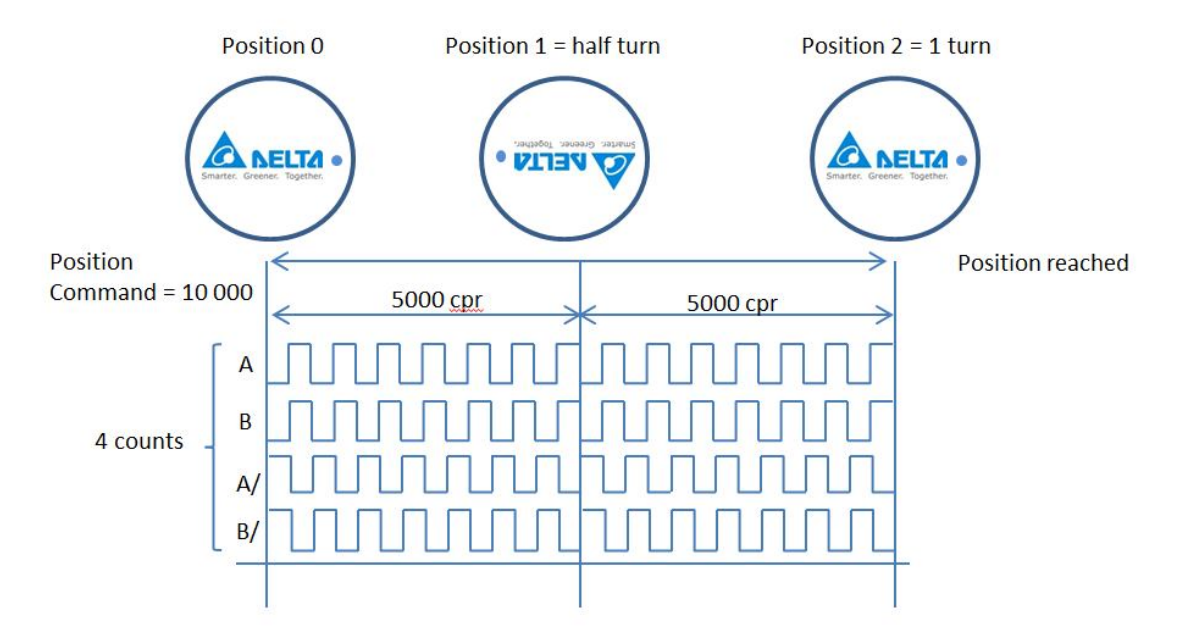

Figure 6 - Position diagram with one 2500 ppr encoder, 2500 x 4 = 10 000 counts, 1 turn.

When using a PLC, like in this application note, this is the command you will have to send through the Profibus PZD address memory. You can also use a fast frequency input for the positioning such as MI8 and static commands for fixed positions, however those will not be covered in this application note. The pulses sent to the position command will **always** rely on the number of your encoder pulses.

If you have 1024 encoder, that will 1024 x 4 = 4096 will be your value for 1 turn, and naturally you should multiply this number for the number of turns you need the positioning command to follow. This way you can set position number based on the encoder pulses, which may give you a very precise way to place the rotor position.

## 8 Setting the Profibus-DP Hardware configuration

Open TIA PORTAL, open a new project, recognize CPU and general hardware topology and insert Delta C2000 .gsd file into the hardware configuration.

| 🎐 🔚 Save project 🚢 🐰 💷 🗊 🗙 🛰 | 🛓 ( 🖆 🚯 🛄 🔛 🔡 🔛 🌽 Go online 🖉 Go offline  🌆 🕼 🛪     |                                           | PORT                                    |
|------------------------------|-----------------------------------------------------|-------------------------------------------|-----------------------------------------|
| oject tree                   | DeltaC2000_\$71500_PROFIBUS 	Devices & network      | s _ 📲 🖬 🕽                                 | 🗙 Hardware catalog 🛛 🖬 🛙                |
| Devices                      | F Topology v                                        | iew 🔒 Network view 📑 Device view          | Options                                 |
| 00                           | 🔲 🔿 💦 Network 🚺 Connections HMI connection 💌        | 2 🐮 🖽 🍳 🛨 📑 🗍                             |                                         |
|                              |                                                     | Master system: PLC 1 DP-Mastersystem (1)  | ✓ Catalog                               |
| DeltaC2000_S71500_PROFIBUS   | ^                                                   |                                           | -Caarda                                 |
| Add new device               |                                                     |                                           | Gentiny                                 |
| A Devices & networks         | PLC_1 Slave_1                                       |                                           | Filter                                  |
| PLC_1 [CPU 1516-3 PN/DP]     | CPU 1516-3 PN/ C2000 DRIVES DP.1                    | IORM                                      | Controllers                             |
| Device configuration         | PLC_1 Highlight mast                                | er system:                                | HM 🗎                                    |
| Q Online & diagnostics       | E PLC_1.DP-Me                                       | stersystem (1)                            | PC systems                              |
| Program blocks               |                                                     | -                                         | Drives & starters                       |
| Technology objects           | PLC                                                 | .DP-Mastersystem (1)                      | Network components                      |
| External source files        |                                                     |                                           | Detecting & Monitoring                  |
| PLC tags                     |                                                     |                                           | Distributed I/O                         |
| Cg PLC data types            |                                                     |                                           | Field devices                           |
| Watch and force tables       |                                                     |                                           | <ul> <li>Other field devices</li> </ul> |
| Online backups               |                                                     |                                           | PROFINET IO                             |
| Traces                       | 2                                                   | 100Y                                      | ✓ Im PROFIBUS DP                        |
| Program info                 |                                                     | 100% · · · · · · · · · · · · · · · · · ·  | - Drives                                |
| Device proxy data            | C Properti                                          | ies 🗓 Info 🕄 Diagnostics 🔹 💷              | <ul> <li>Delta Electronics</li> </ul>   |
| PLC alarms                   | General                                             |                                           | ▼ 📷 TdF                                 |
| Text lists                   |                                                     |                                           | <ul> <li>Delta VFD Drives</li> </ul>    |
| Local modules                |                                                     |                                           | C2000 DRIVES                            |
| Distributed I/O              | No 'properties' available                           |                                           | PD-01                                   |
| Common data                  | v ropenes analysis                                  |                                           | Im SIEMENS AG                           |
| Details view                 | object does not have any displayable properties     | either no object selected or the selected | Encoders                                |
|                              | enject over net net of an participation properties. |                                           | <ul> <li>Gateways</li> </ul>            |
|                              |                                                     |                                           | General                                 |
|                              |                                                     |                                           | Ident systems                           |
|                              |                                                     |                                           | Cim PLCs                                |
|                              |                                                     |                                           |                                         |

Figure 7 - Initial configuration of Hardware Setup with C2000

Double click on device configuration C2000 -> Device view -> Double click on Delta C2000 icon to open general hardware properties. Set the proper registers in decimal for **control word**, **mode selection** and **positioning double word**.

| 1         |                                                                                                    | <ul> <li>DP-Mastersystem (1): PROFIL</li> </ul>                                                                                                    | 3US_1 → Slave_1 🛛 🖃 🖬 🗙                                                                                                    |
|-----------|----------------------------------------------------------------------------------------------------|----------------------------------------------------------------------------------------------------|----------------------------------------------------------------------------------------------------|
|           |                                                                                                    | F Topology view                                                                                                    | work view 🕅 Device view                                                                                                    |
|           | t dr '                                                                                                    | Device overview                                                                                                    |                                                                                                    |
| DEO_pos   | ~ ·                                                                                                    | Module<br>Slave_1                                                                                                    | Rack Slot Laddress                                                                                                    |
| ) ]       | and the second                                                                                                    | 4 PKW, 4 PZD_2_1<br>4 PKW, 4 PZD_2_2                                                                                                    | 0 1 07<br>Hatdware PPO 815                                                                                                    |
| n         |                                                                                                    | -                                                                                                    |                                                                                                    |
| 3         | Slave 1 [Medule]                                                                                                    |                                                                                                    |                                                                                                    |
|           | Slave_1 [Module]                                                                                                    | g Properties                                                                                                    | The Utagnostics                                                                                                    |
| s<br>Sles | General     PROFIBUS address     General DP parameters     Device-specific parameters     Hex parameter assignment     Watchdog     SYNCIFREEZE     Hardware identifier | Data Output 1 (CMC-PD01 >><br>VPD):<br>Data Output 1 (CMC-PD01 >><br>VPD):<br>Data Output 2:<br>Data Output 3:<br>Data Output 4:<br>Data Output 4:<br>Data Output 5:<br>Data Output 5:<br>Data Output 7:<br>Data Output 7:<br>Data Output 8:<br>Data Output 9:<br>Data Output 10:<br>Data Input 1 (VFD >> CMC-PD01):<br>Data Input 1 (VFD >> CMC-PD01):<br>Data Input 2:<br>Data Input 3: | 24576  Control word    24577  Control mode    24580  Position    24581  Double word    0  Double word    0  0    0  0    0  0    0  0    0  0    0  0    0  0    0  0    0  0    0  0    0  0    0  0    0  0    0    0    0    0    0    0    0    0    0    0    0    0    0 |
|           |                                                                                                    | Data Input 4:                                                                                                    | 0                                                                                                    |
|           |                                                                                                    | Data Insuit E-                                                                                                    |                                                                                                    |

Figure 8 - Device general parameters - Positioning (Data sent TO / FROM THE drive)

| <                                  |                 |             | >                                     | 100%     |                               | · · · · · · · · · · · ·          |     |  |
|------------------------------------|-----------------|-------------|---------------------------------------|----------|-------------------------------|----------------------------------|-----|--|
| Slave_1 [Module]                   |                 |             | 🗟 Propert                             | ties 🚺   | Info                          | Diagnostics                      | 1 🔻 |  |
| General                            | IO tags         | System cons | tants                                 | Texts    | ]                             |                                  |     |  |
| General                            | -               |             |                                       | Data Ing | out 8:                        | 0                                | •   |  |
| PROFIBUS ad                        | ddress          |             |                                       | Data Ing | out 9:                        | 0                                |     |  |
| General DP p                       | parameters      |             | Data Input 10:<br>dout_len:           |          | 0                             |                                  |     |  |
| Device-spec                        | ific parameters |             |                                       |          |                               |                                  |     |  |
| Hexparame                          | ter assignment  | t i i       |                                       |          | 4                             |                                  |     |  |
| Watchdog                           |                 | 1           |                                       | dir      | len:                          | 4                                |     |  |
| SYNC/FREEZE                        |                 |             | LossDPComTreat: Stop accord to Pr STO |          | Stop accord to Pr.STOP METHOD |                                  |     |  |
| SYNC/FREEZE<br>Hardware identifier |                 | -           | LossSPComTreat:                       |          | Treat:                        | Stop DataExchange & Report Fault |     |  |

Figure 9 - Be sure to set dout\_len and din\_len to 4. According to the PZD PPO set

:

| I I I I I I I I I I I I I I I I I I I                                                                                                    | ne 🖉 Go offline | DP-Mastersystem (1 |        | 1 ▶ Sla  | ve 1   | _ # # X   | Hardware catalon       |  |
|----------------------------------------------------------------------------------------------------|-----------------|--------------------|--------|----------|--------|-----------|------------------------|--|
| Topology view A Network view Device view                                                                                                    |                 |                    |        |          |        |           | Options                |  |
| ₩ <b>'</b>                                                                                                    |                 | Device overview    |        |          |        |           |                        |  |
|                                                                                                    | ^               | Module             |        | Rack     | Slot   | I address | ✓ Catalog              |  |
|                                                                                                    |                 | Slave_1            |        | 0        | 0      |           | <search></search>      |  |
|                                                                                                    | ~               | 4 PKW, 4 F         | ZD_2_1 | 0        | 1      | 07        | - Filter               |  |
|                                                                                                    | clave-          | 4 PKW, 4 F         | ZD_2_2 | 0        | 2      | 815       |                        |  |
|                                                                                                    | 2               |                    |        |          |        |           | Universal module       |  |
|                                                                                                    | 4               |                    |        |          |        |           | 1 4 PKW, 2 PZD (PPO 1) |  |
|                                                                                                    |                 |                    |        |          |        |           | 4 PKW, 6 PZD (PPO 2)   |  |
|                                                                                                    |                 |                    |        |          |        |           | 1 0 PKW, 2 PZD (PPO 3) |  |
|                                                                                                    |                 |                    |        |          |        |           | 0 PKW, 6 PZD (PPO 4)   |  |
|                                                                                                    |                 |                    |        |          |        |           | 4 PKW 10 PZD (PPO 5)   |  |
|                                                                                                    | <b>L</b>        |                    |        |          |        |           | 4 PKW, 4 PZD           |  |
|                                                                                                    |                 |                    |        |          |        |           | U PKW, 4 PZD           |  |
|                                                                                                    | ~               |                    |        |          |        |           |                        |  |
|                                                                                                    |                 | <                  |        |          |        | >         |                        |  |
| and the second second se |                 | <b>Properties</b>  | i Info | 8 Diagno | ostics | 1.0       | 1                      |  |

Figure 10 - Set the PPO on the Device view, double click on 4 PKW\_4 PZD

| Dec                 | hex  | Description             |  |
|---------------------|------|-------------------------|--|
|                     |      |                         |  |
| 24576               | 6000 | Control word            |  |
| 24577 6001 P2P Mode |      | P2P Mode                |  |
| 24580               | 6004 | Position command word 1 |  |
| 24581               | 6005 | Position command word 2 |  |
|                     |      |                         |  |
| 24836               | 6104 | Actual position word 1  |  |
| 24837               | 6105 | Actual position word 2  |  |

Table 5 - Addresses of the registers for positioning and function

# 9 Programming the blocks and OB1

Now it is time to finally send a position command from the CPU to Delta C2000 through Profibus, set a new tag table with the following tags.

| 9<br>9<br>9<br>9 | 1WORD_SND<br>2WORD_SND<br>3DWORD_SND | Word<br>Word                                                                                                    | %MW20<br>%MW22                                                                                                    | •                                                                                                    |
|------------------|--------------------------------------|----------------------------------------------------------------------------------------------------|----------------------------------------------------------------------------------------------------|----------------------------------------------------------------------------------------------------|
|                  | 2WORD_SND<br>3DWORD_SND              | Word                                                                                                    | %MW22                                                                                                    |                                                                                                    |
| <□<br><□         | 3DWORD_SND                           |                                                                                                    |                                                                                                    |                                                                                                    |
|                  |                                      | DWord                                                                                                    | %MD24                                                                                                    |                                                                                                    |
|                  | 4WORD_SND                            | Word                                                                                                    | %MW26                                                                                                    |                                                                                                    |
|                  | 1DWORD_RCV                           | DWord                                                                                                    | %MD40                                                                                                    |                                                                                                    |
| -                | 3WORD_RCV                            | Word                                                                                                    | %MW44                                                                                                    |                                                                                                    |
|                  | 4WORD_RCV                            | Word                                                                                                    | %MW46                                                                                                    |                                                                                                    |
| <b>1</b>         | Error_SND                            | Word                                                                                                    | %MW50                                                                                                    |                                                                                                    |
| <b>1</b>         | Error_RCV                            | Word                                                                                                    | %MW52                                                                                                    |                                                                                                    |
| <b>1</b>         | 1WORD_INPUT                          | Word                                                                                                    | %MW60                                                                                                    |                                                                                                    |
|                  | 2WORD_INPUT                          | Word                                                                                                    | %MW62                                                                                                    |                                                                                                    |
|                  | 3DWORD_INPUT                         | DWord                                                                                                    | %MD64                                                                                                    |                                                                                                    |
|                  | SND/RCV_DATA_ON/OFF                  | Bool                                                                                                    | %M70.0                                                                                                    |                                                                                                    |
|                  | <add new=""></add>                   |                                                                                                    |                                                                                                    |                                                                                                    |
| * * * * *        |                                      | Error_SND<br>Error_RCV<br>1WORD_INPUT<br>2WORD_INPUT<br>3DWORD_INPUT<br>SND/RCV_DATA_ON/OFF<br><add new=""></add> | Error_SND     Word       Error_RCV     Word       1WORD_INPUT     Word       2WORD_INPUT     Word       3DWORD_INPUT     DWord       SND/RCV_DATA_ON/OFF     Bool <add new=""></add> | Error_SND       Word       %MW50         Error_RCV       Word       %MW52         1WORD_INPUT       Word       %MW60         2WORD_INPUT       Word       %MW62         3DWORD_INPUT       DWord       %MD64         SND/RCV_DATA_ON/OFF       Bool       %M70.0 <add new=""></add> |

Figure 11 - Tags for positioning with C2000

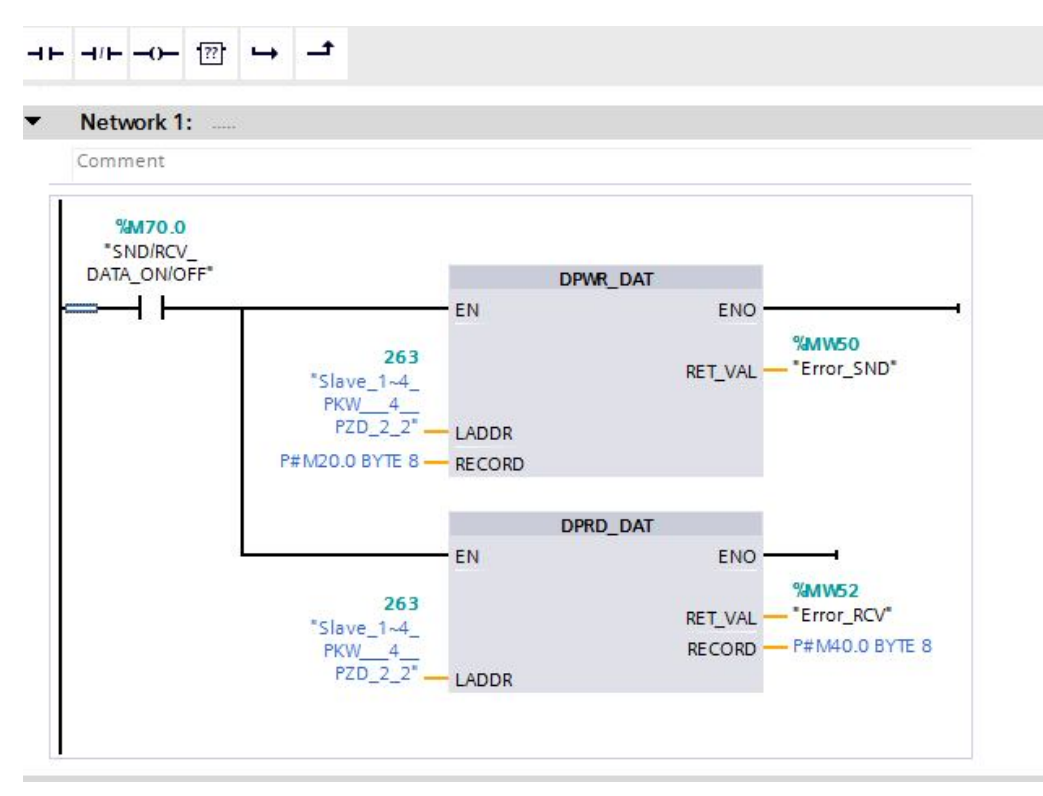

Figure 12 - Set DPWR\_DAT and DPRD\_DAT instructions like in the picture, find them in

Extended Communications -> Distributed IO -> Others

| Network 2:             |              |  |
|------------------------|--------------|--|
| Comment                |              |  |
| MOVE                   |              |  |
| EN EI                  | NO           |  |
| %MW60<br>"1WORD INPUT" | %MW20<br>IT1 |  |

Network 3:

Comment

|       | N    | IOVE  |       |  |
|-------|------|-------|-------|--|
|       | EN - | - ENO |       |  |
| %MW62 |      |       | %MW22 |  |

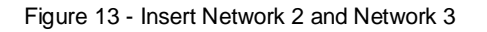

#### Network 4: .....

Comment

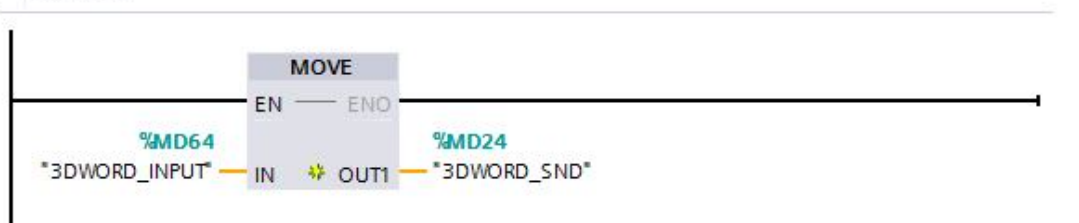

#### Network 5:

Comment

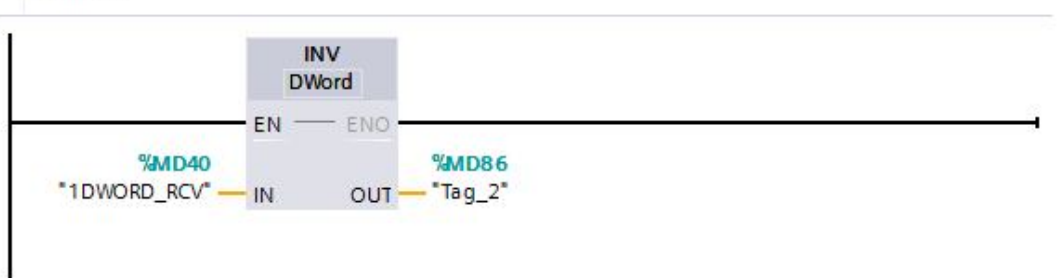

Figure 14 - Insert Network 4 and 5

## 10 Testing positioning with a Watch Table

Go to PLC tags again and copy the tag\_list (Ctrl +C), open a new watch table and paste it there (Ctrl+V), this way you will be able to monitor all the words which go to Delta C2000 and the data which comes from it.

| EO_pos > PLC_1 [CI   | PU 1516-3 PN                                                                                                    | I/DP] 	 Watch and fo                                                                                                    | orce tables 🕨 Watch                                                                                                    | table_1 🔜 🖬 🖬                                                      |
|----------------------|----------------------------------------------------------------------------------------------------|----------------------------------------------------------------------------------------------------|----------------------------------------------------------------------------------------------------|--------------------------------------------------------------------|
| ₽ 1 <u>9</u> 10 9, % | 200 00h<br>1                                                                                                    |                                                                                                    |                                                                                                    |                                                                    |
| Name                 | Address                                                                                                    | Display format                                                                                                    | Monitor value                                                                                                    | Modify value                                                       |
| *1WORD_SND*          | %MW20                                                                                                    | Hex                                                                                                    |                                                                                                    |                                                                    |
| "2WORD_SND"          | %MW22                                                                                                    | Hex                                                                                                    |                                                                                                    |                                                                    |
| *3DWORD_SND*         | %MD24                                                                                                    | Hex                                                                                                    |                                                                                                    |                                                                    |
| *1DWORD_RCV*         | %MD40                                                                                                    | Hex                                                                                                    |                                                                                                    |                                                                    |
|                      | %MW40                                                                                                    | Hex                                                                                                    |                                                                                                    |                                                                    |
|                      | %MW41                                                                                                    | Hex                                                                                                    |                                                                                                    |                                                                    |
|                      | %MW42                                                                                                    | Hex                                                                                                    |                                                                                                    |                                                                    |
|                      | %MW43                                                                                                    | Hex                                                                                                    |                                                                                                    |                                                                    |
| *3WORD_RCV*          | %MW44                                                                                                    | DEC                                                                                                    |                                                                                                    |                                                                    |
| *4WORD_RCV*          | %MW46                                                                                                    | DEC                                                                                                    |                                                                                                    |                                                                    |
| "Error_SND"          | %MW50                                                                                                    | Hex                                                                                                    |                                                                                                    |                                                                    |
| *Error_RCV*          | %MW52                                                                                                    | Hex                                                                                                    |                                                                                                    |                                                                    |
| "1WORD_INPUT"        | %MW60                                                                                                    | Hex                                                                                                    |                                                                                                    | 16#0081                                                            |
| *2WORD_INPUT*        | %MW62                                                                                                    | Hex                                                                                                    |                                                                                                    | 1 <mark>6#000</mark> 3                                             |
| *3DWORD_INPUT*       | %MD64                                                                                                    | Hex                                                                                                    |                                                                                                    | 16#5EDF_FFF8                                                       |
| "SND/RCV_DATA_O      | %M70.0                                                                                                    | Bool                                                                                                    |                                                                                                    |                                                                    |
| "4WORD_SND"          | %MW26                                                                                                    | Hex                                                                                                    |                                                                                                    |                                                                    |
|                      | EO_pos > PLC_1 [CI<br>Name<br>*1WORD_SND*<br>*2WORD_SND*<br>*3DWORD_SND*<br>*3DWORD_SND*<br>*1DWORD_RCV*<br>*4WORD_RCV*<br>*4WORD_RCV*<br>*Error_SND*<br>*Error_RCV*<br>*1WORD_INPUT*<br>*2WORD_INPUT*<br>*3DWORD_INPUT*<br>*3DWORD_INPUT*<br>*3DWORD_INPUT*<br>*3DWORD_INPUT* | EO_pos → PLC_1 [CPU 1516-3 PN<br>Name Address<br>*1WORD_SND* 96MW20<br>*2WORD_SND* 96MW22<br>*3DWORD_SND* 96MW22<br>*3DWORD_RCV* 96MW40<br>96MW41<br>96MW41<br>96MW43<br>*3WORD_RCV* 96MW44<br>*4WORD_RCV* 96MW44<br>*4WORD_RCV* 96MW46<br>*Error_SND* 96MW50<br>*Error_RCV* 96MW50<br>*Error_RCV* 96 | EO_pos → PLC_1 [CPU 1516-3 PN/DP] → Watch and for<br>Name Address Display format<br>Name Address Display format<br>Name Address Display format<br>Nume Address Display format<br>Nume Address Display format<br>Nume Address Display format<br>Nume Address Display format<br>Hex<br>2WORD_SND* %MW20 Hex<br>3DWORD_SND* %MW22 Hex<br>%MW40 Hex<br>%MW40 Hex<br>%MW41 Hex<br>%MW41 Hex<br>%MW43 Hex<br>%MW43 Hex<br>%MW43 Hex<br>*3WORD_RCV* %MW44 DEC<br>*4WORD_RCV* %MW46 DEC<br>*Error_SND* %MW50 Hex<br>*I'WORD_INPUT* %MW50 Hex<br>*I'WORD_INPUT* %MW60 Hex<br>*I'WORD_INPUT* %MW60 Hex<br>*ZWORD_INPUT* %MW62 Hex<br>*3DWORD_INPUT* %MW62 Hex<br>*3DWORD_INPUT* %MM64 Hex<br>*SND/RCV_DATA_O %M70.0 Bool | EO_pos > PLC_1 [CPU 1516-3 PN/DP] > Watch and force tables > Watch |

Figure 15 - Watch table to be monitored, you can modify and read values from the words here

### Homing via Profibus-DP

Insert in the 1WORD\_INPUT, in hex the number **16#0080** (Control word), and then on 2WORD\_INPUT 16#0003 (Homing mode), then set 1WORD\_INPUT to **16#0081**. Click on the thunder to modify values every time you change a value on the control word. Then the motor will start spinning searching for the ORG point, reference. When it obtains a high level in the digital input assigned on parameter **02-03 = 45** (ex. MI3) here, and them a low level. It will follow the homing mode 00-40, and then set the position as a zero, you will be able to see the position **setting 00-04 = 21** or on the first double word received 1DWORD\_RCV tag, above mentioned.

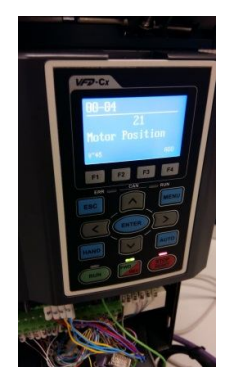

#### Positioning via Profibus-DP (Absolute)

Insert in the 1WORD\_INPUT, in hex the number **16#0084** (Control word), and then on 2WORD\_INPUT 16#0001 (P2P mode), now you need to ser the 3DWORD\_INPUT, which is the position command. Insert the position as explained below and then **modify the value** (thunder), then set 1WORD\_INPUT to **16#0085**.

#### Positioning via Profibus-DP (Relative)

Insert in the 1WORD\_INPUT, in hex the number **16#0080** (Control word), and then on 2WORD\_INPUT 16#0001 (P2P mode), now you need to set the 3DWORD\_INPUT, which is the position command as explained below, modify the value (thunder) and then set 1WORD\_INPUT to **16#0081.** 

#### Example 1

In this example the encoder is 2500 pulses per revolution, so  $2500 \times 4 = 10\ 000$ , each 10 000 counts the rotor will have completed 1 turn. So we must get 10 000 in decimal and convert it to hexadecimal, which =  $2710\_0000$  hex. Remember we are using a double word for this, 2 bytes. So we should send on the 3WORD\_INPUT =  $2710\_0000$  hex.

Siemens PLCs use Motorola Architecture and they will invert the bytes when you send them via Profibus-DP from a S7 Siemens PLC. So, the PLC will really send to Delta C2000, the value of 0000\_2710 hex, which will make the rotor advance 10 000 counts, or 1 turn.

CAUTION: If you send 0000\_2710 hex from a S7 PLC will it send to C2000 2710\_0000 hex and that is quite a high value of counts and it will rotate forever for this value in decimal is equal to 655360000.

| Normal byte transmission (hex)     |        |
|------------------------------------|--------|
| byte 1                             | byte 2 |
| 0000                               | 2710   |
| Ciamana Matanala huta transmission |        |
| (hex)                              |        |
| byte 2                             | byte 1 |
| 2710                               | 0000   |

#### Example 2

In this example, with the same encoder we want to make more turns, example, 30 turns, if the every 10 000 counts we get one turn, we will need 300 000 counts for 30 turns, so let's get 300 000 in decimal and convert it into hexadecimal, which is equal to 493E0 hex. Now we have a 5 digit value in hex, but the convention is the same, we will have to separate them in the double word and change the order of the bytes, so we will send 300 000 counts, on 3DWORD\_INPUT = 93E0\_0004 hex.

#### Table 6 - Correct byte order for Siemens controllers

| Normal byte transmission (hex) –<br>WRONG for S7 |        |
|--------------------------------------------------|--------|
| byte 1                                           | byte 2 |
| 493E                                             | 0000   |
|                                                  |        |
| Siemens Motorola byte transmission (hex)         |        |
| byte 2                                           | byte 1 |
| 93E0                                             | 0004   |

| (  | 00 | MM_\$71500_        | VIDEO_pos + PLC<br>Modi | I [CPU 1516-3 PN/DP]<br>fy values | <ul> <li>Watch and force</li> </ul> | tables → Watch table_1 🔔 🕯 | 7 E X |
|----|----|--------------------|-------------------------|-----------------------------------|-------------------------------------|----------------------------|-------|
| Ð  | -  | e 19 1. 9          | 🧏 🖉 啶 😋                 |                                   |                                     |                            |       |
|    |    | Address            | Display format          | Monitor value                     | Modify value                        |                            | 9     |
| 1  |    | %MW20              | Hex                     | 16#0000                           |                                     |                            |       |
| 2  |    | %MW22              | Hex                     | 16#0001                           | Actu                                | al position                |       |
| 3  |    | %MD24              | Hex                     | 16#93E0_0004                      |                                     |                            |       |
| 4  |    | %MD40              | Hex                     | 16#9382_0004                      |                                     |                            |       |
| 5  |    | %MW40              | Hex                     | 16#9382                           |                                     |                            |       |
| 6  |    | %MW41              | Hex                     | 16#B200                           |                                     |                            |       |
| 7  |    | %MW42              | Hex                     | 16#0004                           |                                     |                            |       |
| 8  |    | %MW43              | Hex                     | 16#0400                           |                                     |                            |       |
| 9  |    | %MW44              | DEC                     | ▼ 4                               |                                     |                            |       |
| 10 |    | %MW46              | DEC                     | 4                                 |                                     |                            |       |
| 11 |    | %MW50              | Hex                     | 16#0000                           |                                     |                            |       |
| 12 |    | %MW52              | Hex                     | 16#0000                           |                                     |                            |       |
| 13 |    | %MW60              | Hex                     | 16#0000                           | 16#0085                             |                            |       |
| 14 |    | %MW62              | Hex                     | 16#0001                           | 16#0001                             | Position command           |       |
| 15 |    | %MD64              | Hex                     | 16#93E0_0004                      | 16#93E0_0004                        |                            |       |
| 16 |    | %M70.0             | Bool                    | TRUE                              | +                                   | De net ferrette            |       |
| 17 |    | %MW26              | Hex                     | 16#0004                           |                                     | Do not forget to           |       |
| 18 |    | <add new=""></add> |                         |                                   |                                     | turn ON comm. in           |       |
|    | <  |                    |                         | 101                               |                                     | OB1 with this tag.         | >     |

Figure 16 - Position command and Actual position

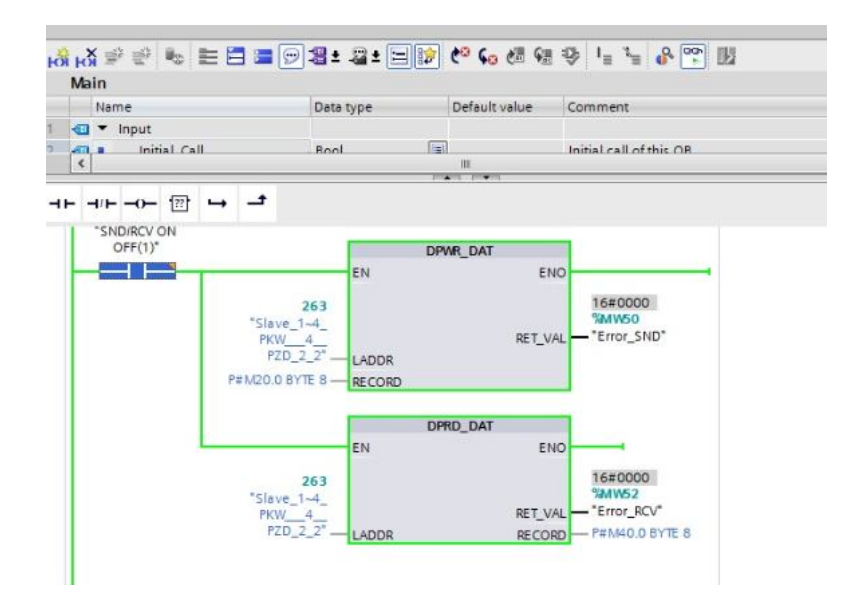

Figure 17 - Monitor with the glasses and enable communication

#### Sending a signed position (-)

Once you have performed the homing task and the positioning task. You might want to set a negative position. This is possible, to send a position with negative (-). You will have to convert the number in hexadecimal of 3WORD\_INPUT to negative (bit by bit) and then use it as a position command. S7 1500 has a block for that, it is called NEG.

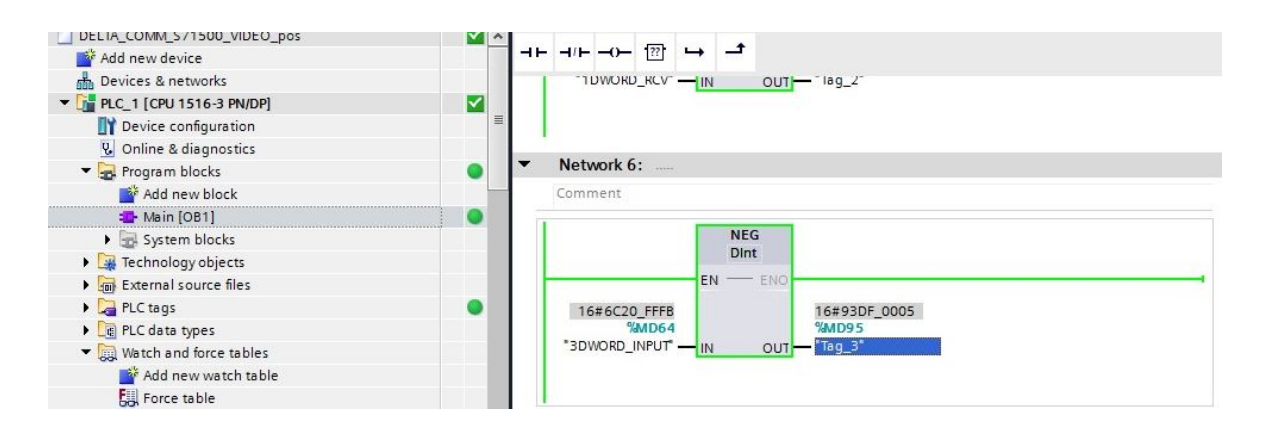

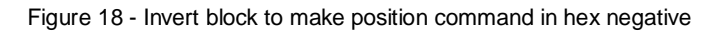

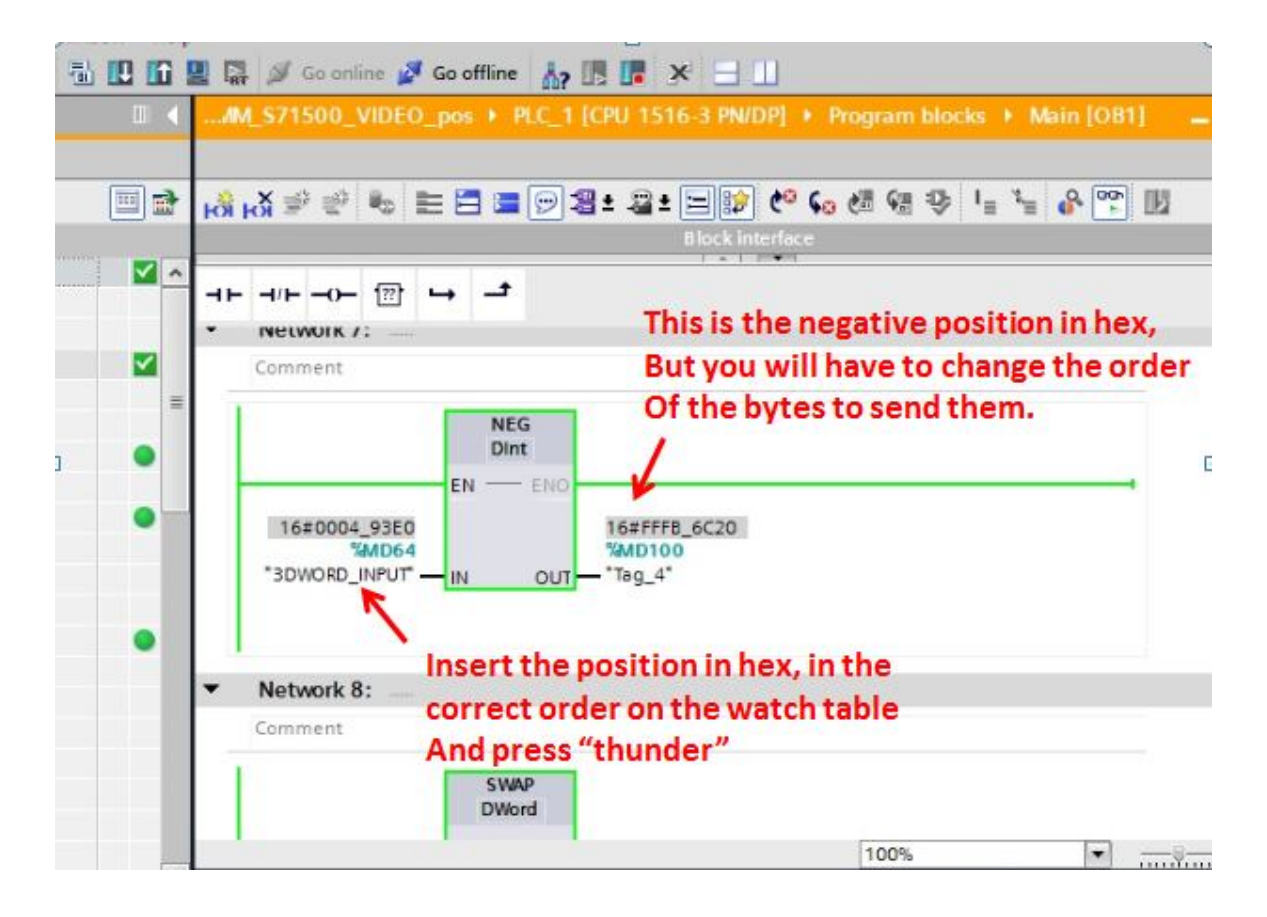

Figure 19 - Converting a position to negative using NEG block

| )0_VII                | DEO_pos 🕨 PLC_1 [( | CPU 1516-3 PN      | /DP] • Wate | ch and force tab | oles 🕨 Watch table_1 🛛 🗖 🖬 🗙 |  |
|-----------------------|--------------------|--------------------|-------------|------------------|------------------------------|--|
|                       | Thunder            |                    |             |                  |                              |  |
| 2 2 1 lo 9, 9, 2 0 01 |                    |                    |             |                  |                              |  |
| i                     | Name               | Address            | Display     | Monitor value    | Modify value                 |  |
| 1                     | "1WORD_SND"        | %MW20              | Hex         |                  |                              |  |
| 2                     | "2WORD_SND"        | %MW22              | Hex         |                  |                              |  |
| 3                     | "3DWORD_SND"       | %MD24              | Hex         |                  |                              |  |
| 4                     | "1DWORD_RCV"       | %MD40              | Hex         |                  |                              |  |
| 5                     | "3WORD_RCV"        | %MW44              | Hex         | 12220            | A CONTRACTOR OF A            |  |
| 6                     | "4WORD_RCV"        | %MW46              | Hex         | 84 to set,       | , thunder, 85 thunder to go. |  |
| 7                     | "Error_SND"        | %MW50              | Hex 💌       | ]                | /                            |  |
| 8                     | "Error_RCV"        | %MW52              | Hex         |                  |                              |  |
| 9                     | "1WORD_INPUT"      | %MW60              | Hex         |                  | 16#0084                      |  |
| 10                    | "2WORD_INPUT"      | %MW62              | Hex         |                  | 16#0001                      |  |
| 11                    | "3DWORD_INPUT"     | %MD64              | Hex         |                  | 16#6C20_FFFB                 |  |
| 12                    | "SND/RCV_DATA_O    | %M70.0             | Bool        |                  | K                            |  |
| 13                    |                    | <add new=""></add> |             |                  | N N                          |  |
|                       |                    |                    |             | Negative po      | sition, in Siemens bytes     |  |
|                       |                    |                    |             | way of send      | ing.                         |  |

Figure 20 - Inserting a negative position command

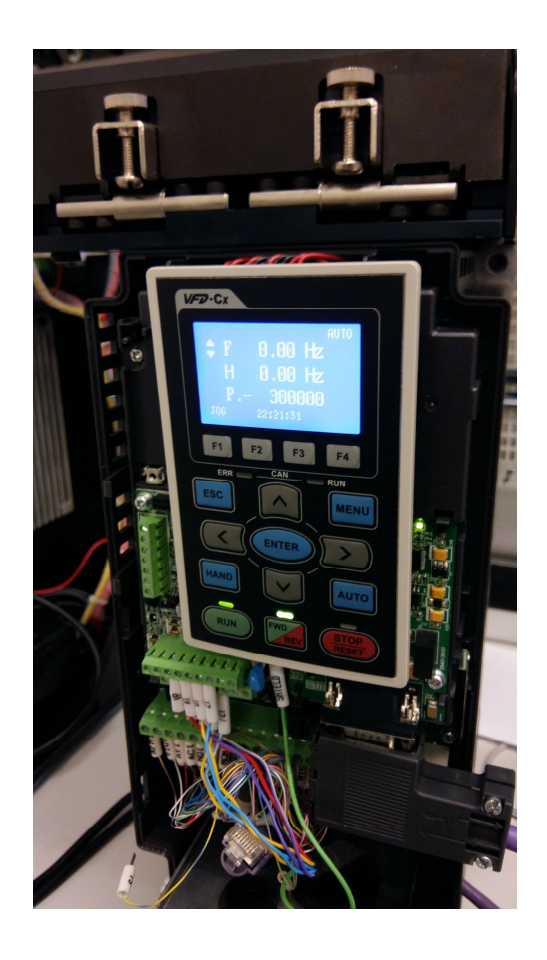

Figure 21 - Negative position command

## 11 Fine tuning for positioning

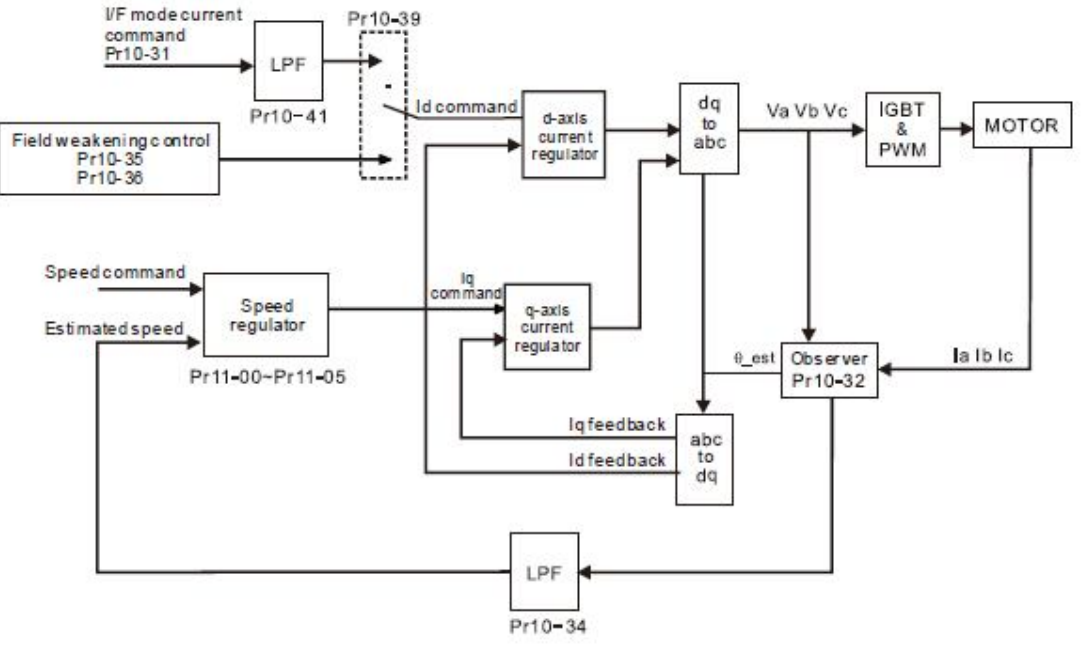

Figure 22 - PM FOC Sensorless control diagram

| Table 7 - Advanced  | naramotors for | Fino  | Tuning |
|---------------------|----------------|-------|--------|
| Table / - Auvaliceu | parameters for | Fille | runnig |

| 10-31 | I/F Id level      | Increases the magnetization current level   |
|-------|-------------------|---------------------------------------------|
| 10-42 | Rot Pos Det PLS   | Detection time for position of the rotor    |
| 11-44 | APR ACC TIME      | Acceleration time of the Position Regulator |
| 11-45 | APR DEC TIME      | Deceleration time of the Position Regulator |
| 10-52 | INJ MAGNETUDE     | Magnitude of Injection Current              |
| 11-03 | Low SPD ASR BW    | Low speed Bandwidth of the Speed regulator  |
| 11-04 | High SPD ASR BW   | High speed Bandwidth of the Speed regulator |
| 11-05 | Zero Speed ASR BW | Zero Speed Bandwidth of the Speed Regulator |

The tutorial is complete, but you might need some fine tuning depending on your application requirements. The following diagram shows you how to proceed with the tuning.

#### Pr00-11=7 IPM Sensorless

Flow chart of adjustment when starting up with light duty

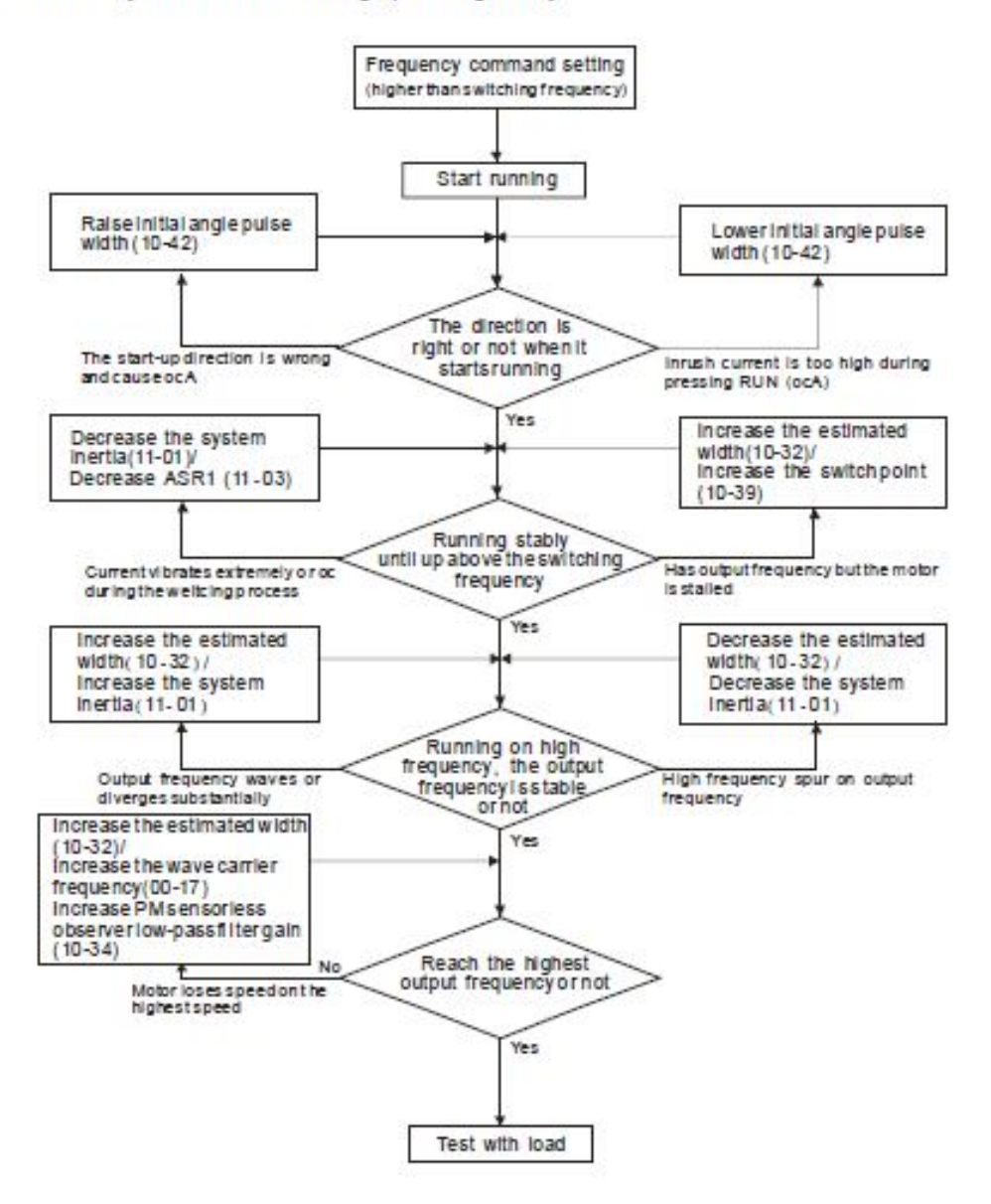

Figure 23 - Fine tuning according to C2000 manual